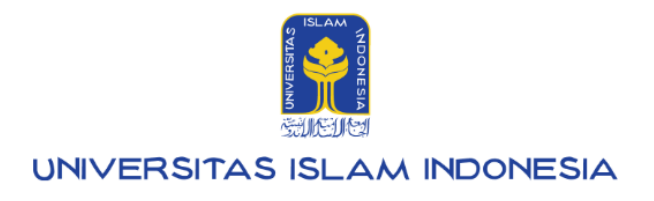

# Manual Mahasiswa

Pendaftaran Wisuda UIILayanan

Kampus Terpadu UII Jalan Kaliurang km. 14,5 Sleman Yogyakarta 55584

IT SUPPORT BSI- Phone: (0274) 898-444 Ext 1414/1415 Email: itsupport@uii.ac.id

#### Assalamualaikum warahmatullahi wabarakatuh

**UIILayanan - wisuda** merupakan sebuah aplikasi yang dirancang untuk mempermudah mahasiswa Universitas Islam Indonesia dalam proses pendaftaran wisuda dan pengembalian toga. Aplikasi ini memungkinkan mahasiswa untuk melakukan pendaftaran wisuda secara online tanpa harus datang langsung ke kampus, serta mengelola pengembalian toga dengan lebih praktis dan efisien. Dengan UIILayanan Wisuda, seluruh proses menjadi lebih efisien dan terstruktur. Pada menu wisuda, Mahasiswa dapat mengakses beberapa submenu, yaitu:

#### 1. Pendaftaran Wisuda

2. Pengembalian Toga

Panduan ini akan membahas menu verifikasi pendaftaran wisuda. Secara umum, alur proses verifikasi pendaftaran wisuda adalah sebagai berikut:

- 1. Petugas membuat pengaturan wisuda (menetapkan tanggal mulai, tanggal berakhir, dan lain-lain).
- 2. Mahasiswa melakukan pendaftaran wisuda.
- 3. Petugas melakukan verifikasi data pendaftar dan menentukan statusnya: disetujui, ditolak, atau memerlukan perbaikan.
- 4. Jika terdapat kesalahan atau kekurangan, pendaftar dapat melakukan perbaikan data terlebih dahulu sebelum mengajukan kembali untuk verifikasi ulang.
- 5. Petugas akan melakukan verifikasi ulang terhadap data yang telah diperbaiki.
- 6. Apabila disetujui, pendaftar dapat melakukan tahapan selanjutnya yaitu melakukan pembayaran tagihan dan cetak bukti pendaftaran.
- 7. Setelah pembayaran, pendaftar mencetak bukti pembelian/ peminjaman toga.
- 8. Selesai.

Dalam sistem ini memfasilitasi Mahasiswa melakukan pendaftaran wisuda melalui **UIILayanan - wisuda** yang ada pada **gateway.uii.ac.id.** Selengkapnya akan dijelaskan pada manual di bawah ini.

# Daftar isi:

| UIILayanan                        |   |
|-----------------------------------|---|
| 1. Wisuda                         |   |
| 1.1. Pendaftaran wisuda           | 7 |
| 1.1.1 Form Pendaftaran wisuda     | 9 |
| 1.2. Perbaikan Pendaftaran Wisuda |   |
| 1.3. Detail Pendaftaran Wisuda    |   |

# **UIILayanan**

1. Petugas dapat melakukan proses verifikasi wisuda dengan mengakses gateway.uii.ac.id lalu **login SSO** kemudian memasukkan username serta password, lalu klik tombol **Masuk**.

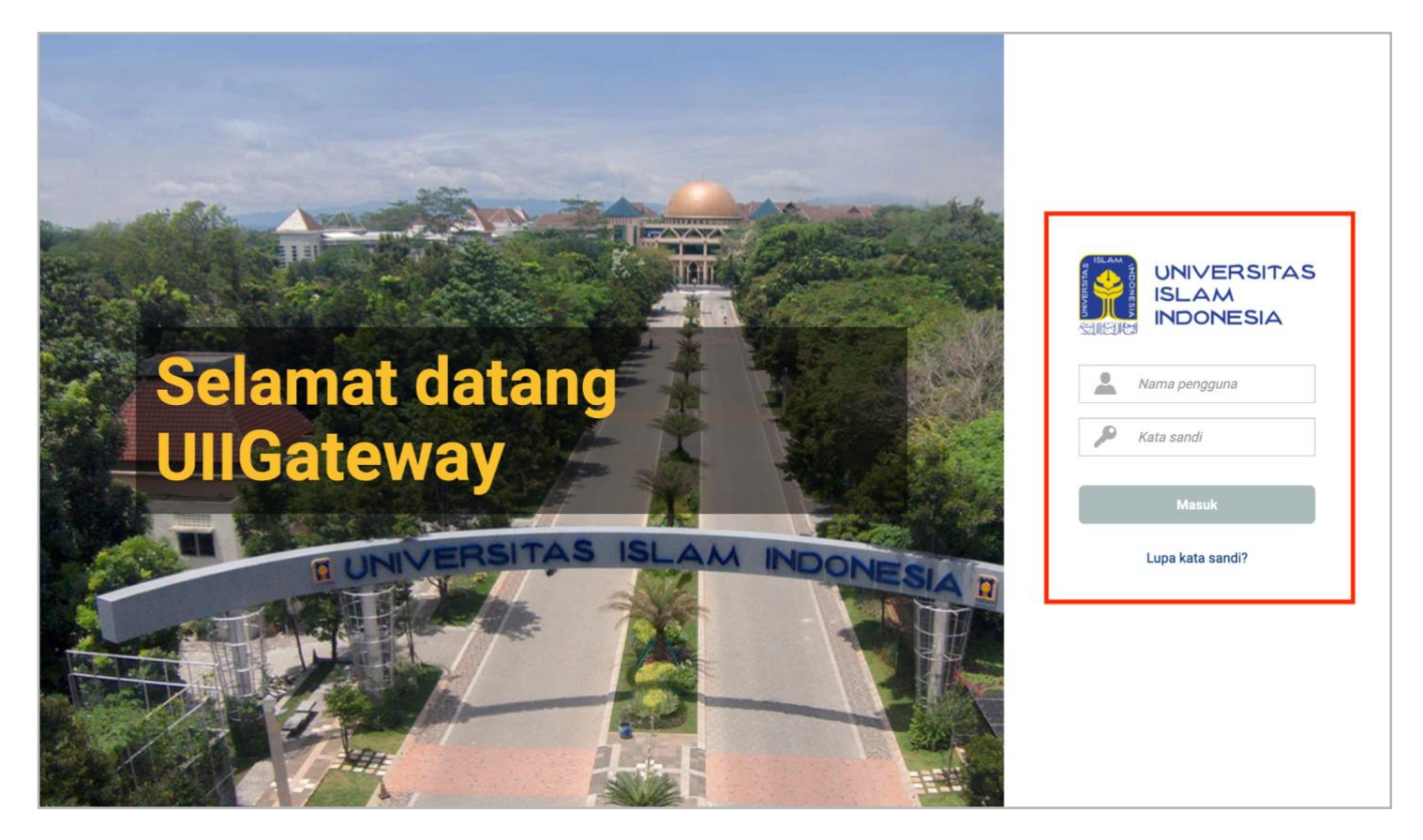

Gambar 1. Halaman Login gateway.uii.ac.id

2. Halaman homepage akan muncul setelah login berhasil. Klik ikon **UllLayanan** untuk proses memulai pendaftaran.

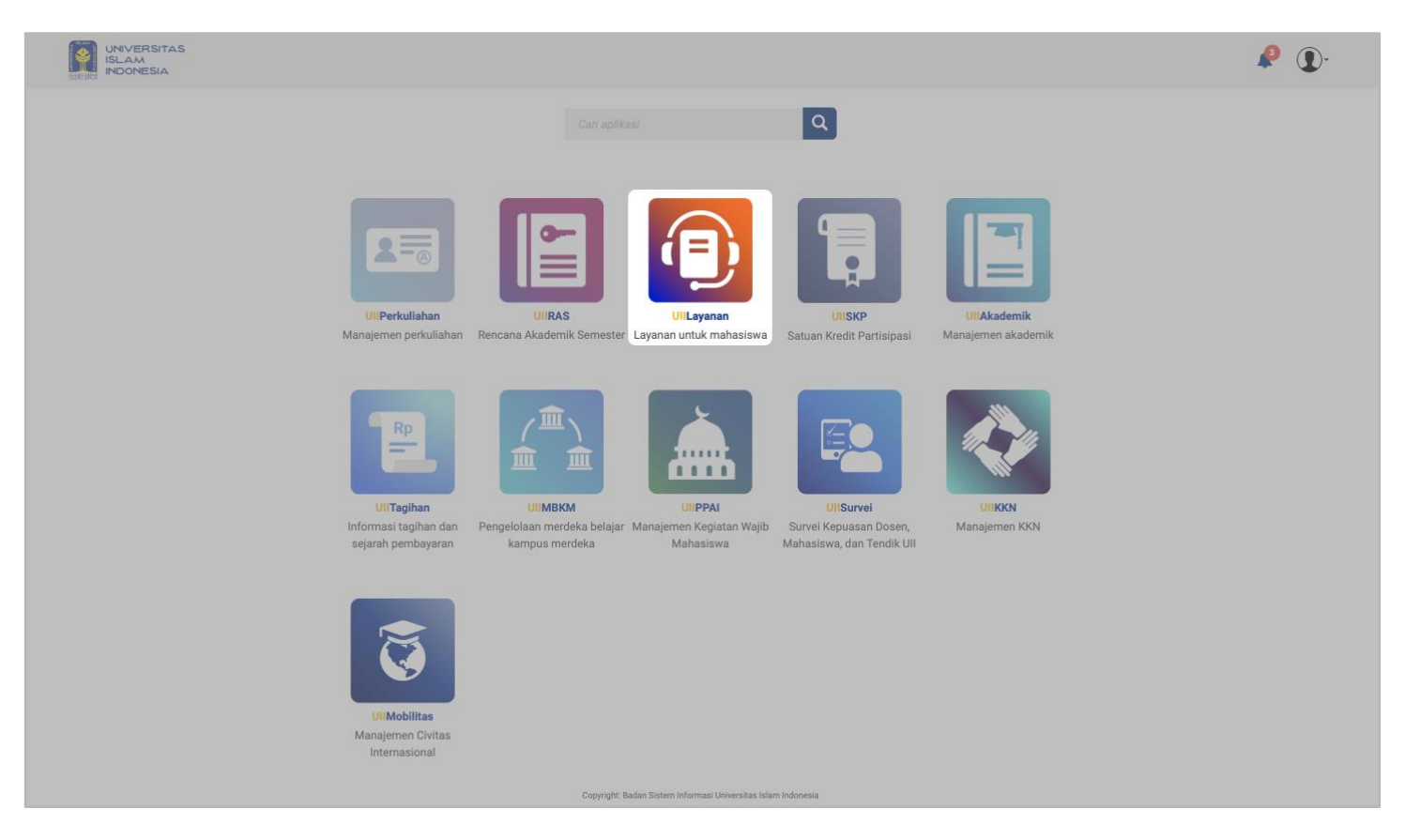

Gambar 2. Halaman Awal gateway.uii.ac.id

Setelah mengklik ikon UllLayanan, pengguna akan diarahkan ke tampilan utama UllLayanan. Pada halaman tersebut, terdapat menu utama "Wisuda", yang menyediakan dua submenu bagi mahasiswa, yaitu "Pendaftaran Wisuda" dan "Pengembalian Toga", sebagaimana ditunjukkan pada gambar di bawah ini.

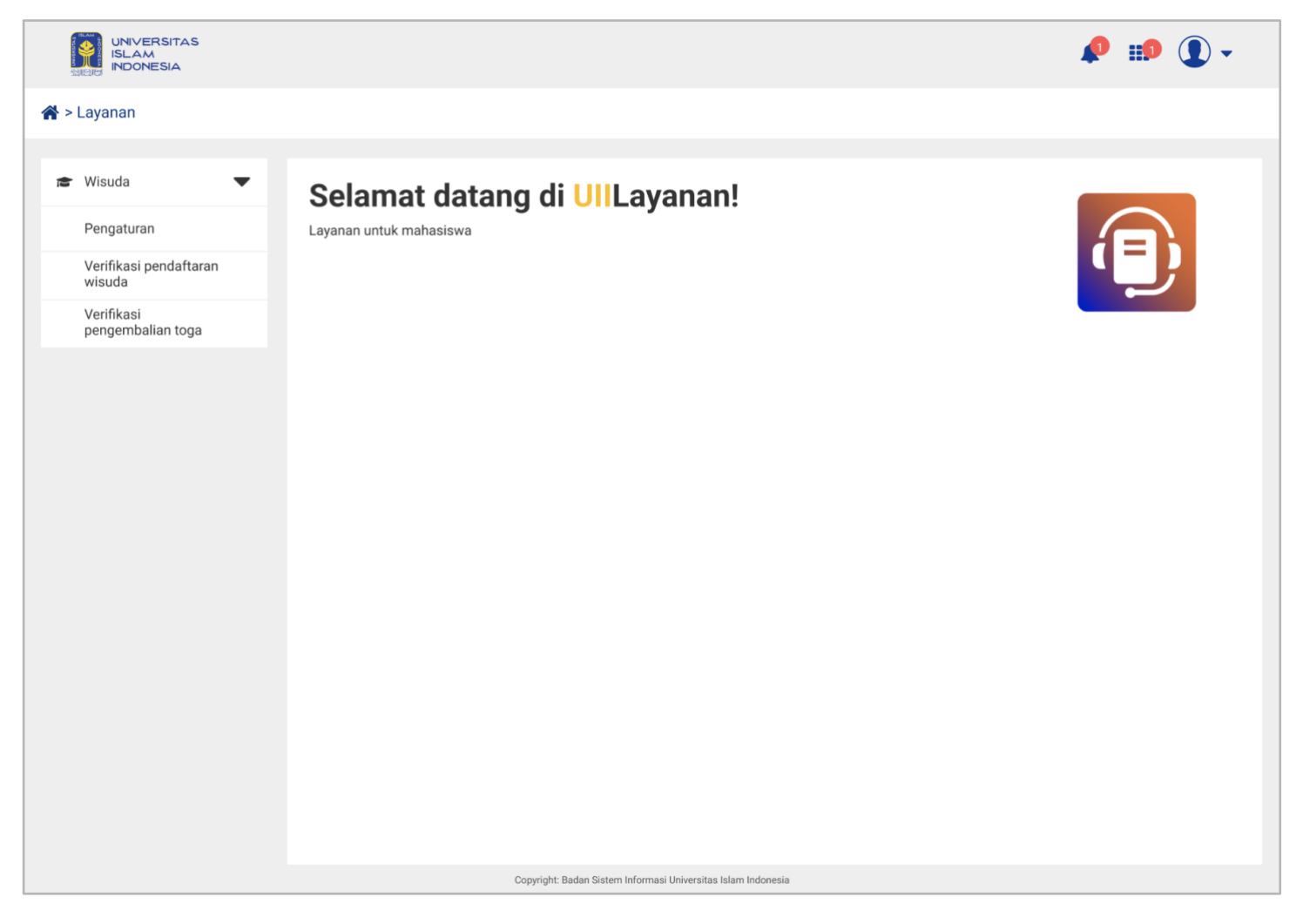

Gambar 3. Halaman Tampilan Awal Layanan UIILayanan

4. Pengguna dapat mengklik submenu **"Pendaftaran wisuda"**, sehingga akan ditampilkan halaman utamanya, sebagaimana ditunjukkan pada gambar di bawah ini.

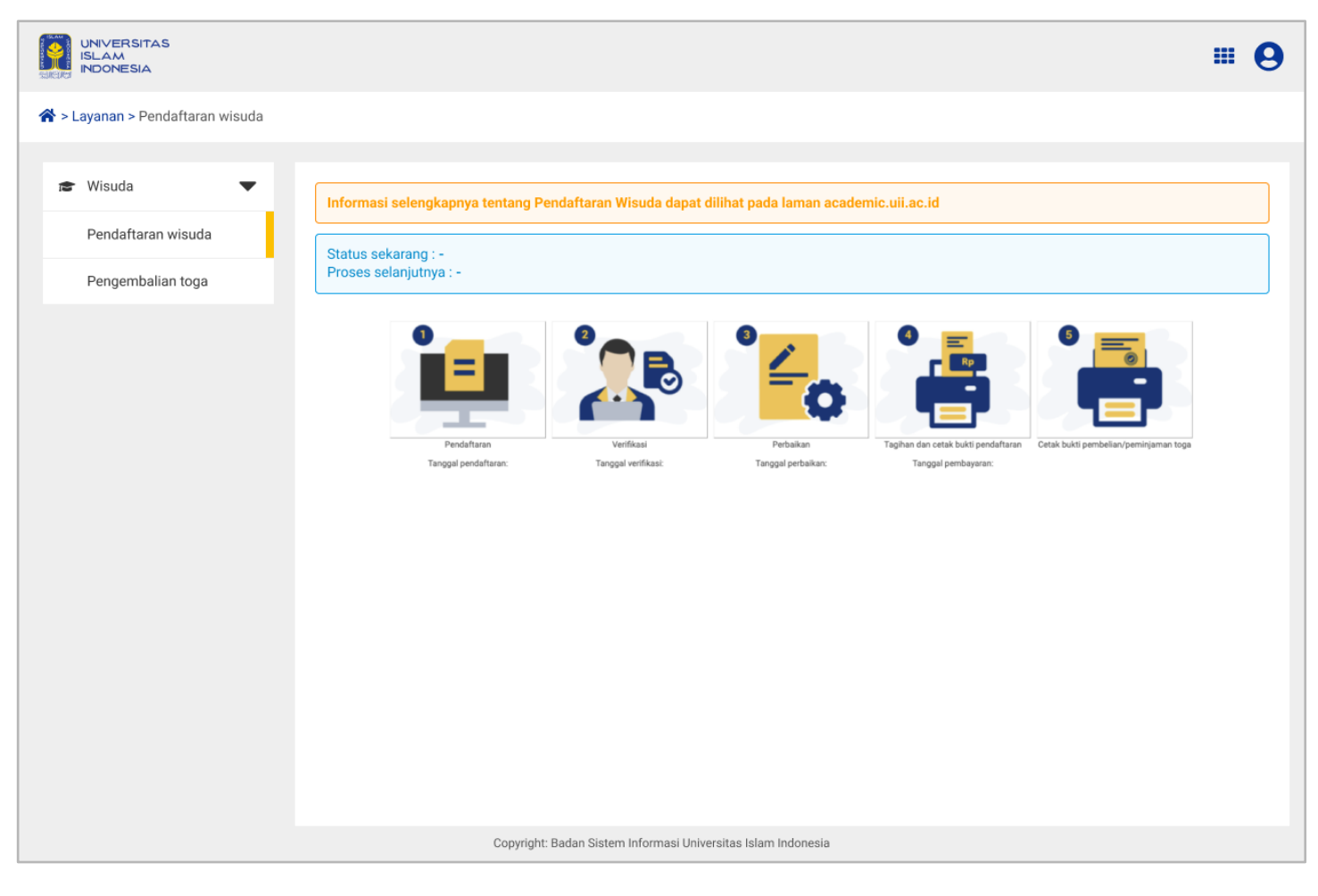

Gambar 4. Halaman Submenu UllLayanan

# 1. Wisuda

Menu **Wisuda** merupakan fitur yang disediakan untuk memfasilitasi mahasiswa dalam proses kelulusan dan pelaksanaan wisuda. Dalam menu ini, terdapat dua sub menu utama, yaitu **Pendaftaran Wisuda** dan **Pengembalian Toga**. Pada panduan ini, akan dijelaskan secara rinci mengenai cara menggunakan menu Pendaftaran wisuda, mulai dari akses fitur hingga proses pendaftarannya.

### 1.1. Pendaftaran wisuda

Pendaftaran wisuda adalah sebuah fitur yang dikembangkan khusus untuk memfasilitasi mahasiswa dalam proses pendaftaran wisuda. Fitur ini dirancang supaya mahasiswa mengikuti serangkaian langkah yang telah diatur secara sistematis guna memastikan bahwa seluruh persyaratan dan dokumen yang diperlukan terpenuhi. Melalui fitur ini, mahasiswa dapat dengan mudah mengakses informasi terkait jadwal wisuda, mengisi formulir pendaftaran, dan mengunggah dokumen yang diperlukan, semua dilakukan secara daring melalui beberapa tahap yang terstruktur dengan baik, sehingga proses pendaftaran wisuda menjadi lebih tertata dan efisien. Berikut penjelasan dari sub menu pendaftaran wisuda:

1. Pada halaman pendaftaran wisuda, mahasiswa dapat klik tahapan "Pendaftaran" untuk pertama kalinya.

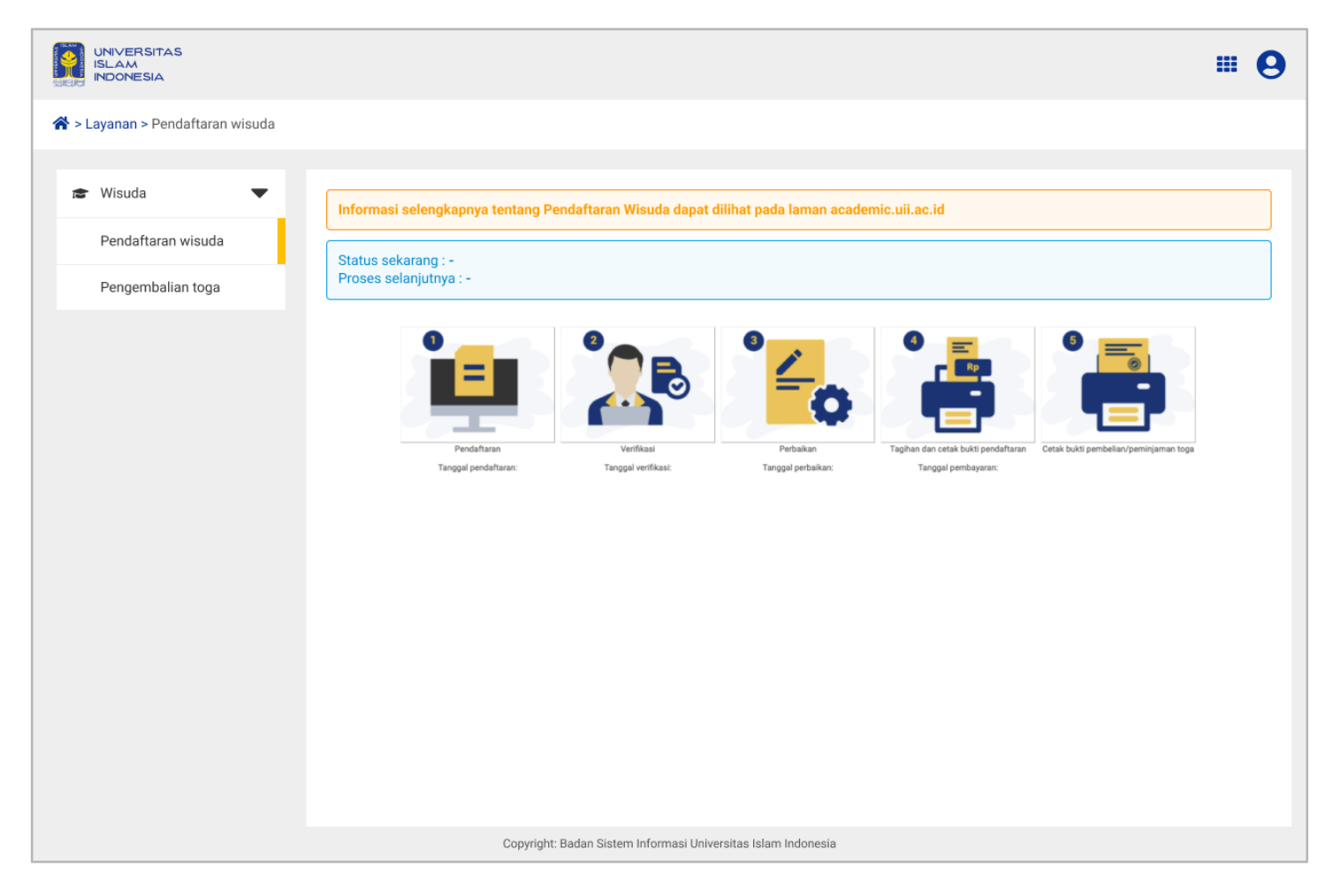

Gambar 1.1 Halaman Awal Wisuda

2. Tampilan selanjutnya akan menjadi tampilan seperti pada gambar 1.2. Mahasiswa wajib mengisikan Alamat asal, Kode pos, Email pribadi (wajib gmail), Nomor Hp aktif (whatsapp), dan beberapa pertanyaan lainnya, serta mengunggah dokumen yang diperlukan untuk pendaftaran wisuda.

|                         |                                                                                |                                                                                                 |                                                                                                    |                                               |                        | 🤌 🗊 🛈 •                   |  |
|-------------------------|--------------------------------------------------------------------------------|-------------------------------------------------------------------------------------------------|----------------------------------------------------------------------------------------------------|-----------------------------------------------|------------------------|---------------------------|--|
| 🕷 > Layanan > Pengajuan |                                                                                |                                                                                                 |                                                                                                    |                                               |                        |                           |  |
| 🔊 Winuda 🗸 👻            | Pendaftaran wisuda                                                             |                                                                                                 |                                                                                                    |                                               |                        |                           |  |
| Pendattaran erreuda     | Periode which Tannal at                                                        |                                                                                                 |                                                                                                    | Record Courts                                 |                        |                           |  |
| Pergembaken toga        | 2023/2024 semester 2 periode 2                                                 |                                                                                                 |                                                                                                    | 30 November 2024                              |                        |                           |  |
|                         | NEM (Nuesus Indus Mataginess                                                   |                                                                                                 |                                                                                                    | Natu                                          |                        |                           |  |
|                         | 16914019                                                                       |                                                                                                 |                                                                                                    | LISA ADRI YANTI                               |                        |                           |  |
|                         | Tempat / tanggal lahir                                                         |                                                                                                 |                                                                                                    |                                               |                        |                           |  |
|                         | TOGYAKARTA                                                                     |                                                                                                 |                                                                                                    | 3 Pebruan 1993                                |                        |                           |  |
|                         | Bisnis & Ekonomika                                                             |                                                                                                 | Manajemen                                                                                          |                                               | 4.0                    |                           |  |
|                         | Tahun akademik lulus                                                           |                                                                                                 | Semester kikas                                                                                     |                                               | Periode latas          |                           |  |
|                         | 2021/2022                                                                      |                                                                                                 |                                                                                                    |                                               | 1                      |                           |  |
|                         | Juda upps alter *                                                              |                                                                                                 |                                                                                                    |                                               |                        |                           |  |
|                         | Aku baa                                                                        |                                                                                                 |                                                                                                    |                                               |                        |                           |  |
|                         | Sangat memuaskan                                                               |                                                                                                 |                                                                                                    | 2 September 2022                              | 1022                   |                           |  |
|                         | Alarrat anal (jalar, romor, nanah, RT/99                                       | E, thanan, keelaraha                                                                            | en, keconnatari, kabupaten, pro                                                                    | vizal) *                                      |                        |                           |  |
|                         | JI, Kaliurang                                                                  |                                                                                                 |                                                                                                    |                                               |                        |                           |  |
|                         | Atribut wisude (Topa, Samir, Sler<br>academic uil ac.id                        | ustread crimiene                                                                                | de) diambil di Direktorat L                                                                        | ayanan Akadestik sesasi                       | jadwal yang ada di p   | engumuman wisuda di laman |  |
|                         | Kode pas *                                                                     |                                                                                                 | Email pribadi (wijib gmail)                                                                        |                                               | Nomor Hip aktill (What | (sApp) +                  |  |
|                         | Analysis Anderson and an                                                       |                                                                                                 | Assignation                                                                                        |                                               | D8080090800E           |                           |  |
|                         | Va Tidak                                                                       |                                                                                                 |                                                                                                    |                                               |                        |                           |  |
|                         | Apakah Anda mengikuti program d                                                | louble degree U                                                                                 | R5 +                                                                                               |                                               |                        |                           |  |
|                         | Apakah Anda memiliki prestasi sel                                              | lama kuliah di U                                                                                | 877 *                                                                                              |                                               |                        |                           |  |
|                         | Pilh atribut winuda (* wajb, ** tidal                                          | ik wajib)                                                                                       |                                                                                                    |                                               |                        |                           |  |
|                         | <ul> <li>Toga (Rp 500.000)*</li> <li>Biaya pelaksanaan wisuda lurir</li> </ul> | ng (Rp 1.200.00                                                                                 | x0)+                                                                                               |                                               |                        |                           |  |
|                         | No. Size                                                                       | Letur habe                                                                                      | Labor da                                                                                           | da Paria                                      | on lengan              | Tinoni                    |  |
|                         |                                                                                | diam.                                                                                           | 60.00                                                                                              | Elem                                          |                        | 100.00                    |  |
|                         |                                                                                | - House                                                                                         | each.                                                                                              |                                               |                        | 120                       |  |
|                         | 2 . M                                                                          | SOam                                                                                            | 60 cm                                                                                              | Show                                          |                        | 116.00                    |  |
|                         |                                                                                | E.Com                                                                                           | diture.                                                                                            |                                               |                        | 100.00                    |  |
|                         | 5 100                                                                          | 50m                                                                                             | 65/78                                                                                              | Silon                                         |                        | 125m                      |  |
|                         |                                                                                |                                                                                                 |                                                                                                    |                                               |                        |                           |  |
|                         | M                                                                              |                                                                                                 |                                                                                                    |                                               |                        | •                         |  |
|                         | <ul> <li>Belitoge</li> </ul>                                                   |                                                                                                 |                                                                                                    |                                               |                        |                           |  |
|                         | <ul> <li>Pinjam toga</li> </ul>                                                |                                                                                                 |                                                                                                    |                                               |                        |                           |  |
|                         | Apabila dalam 14 (empat belan)<br>Informasi rekening tujuan pengeni            | hori setelah pe<br>Ibalian deposit                                                              | takaanaan wisu da toga bo<br>taga (rekening pribadi / m                                            | ilam dikembalikan, maka<br>ililih orang lain) | pecarta wisufa dias    | 10sb wewpeer              |  |
|                         | Nama lands *                                                                   |                                                                                                 | No reliening *                                                                                     |                                               | Nama relianing 4       |                           |  |
|                         | BCA                                                                            | •                                                                                               | 123423456                                                                                          |                                               | LISA ADRI VANT         | 1                         |  |
|                         | Scan buku tabungan / tangkapan la                                              | ayar dari mobile                                                                                | e banking (heleman identit                                                                         | iao pernilik rekening) *                      |                        |                           |  |
|                         | ,                                                                              |                                                                                                 |                                                                                                    |                                               |                        |                           |  |
|                         |                                                                                |                                                                                                 |                                                                                                    |                                               |                        |                           |  |
|                         |                                                                                |                                                                                                 | UN                                                                                                 | anah                                          |                        |                           |  |
|                         |                                                                                |                                                                                                 | for<br>"Jos do                                                                                     | ture<br>gent, "gen                            |                        |                           |  |
|                         |                                                                                |                                                                                                 | maxima                                                                                             | A IDMG                                        |                        |                           |  |
|                         |                                                                                |                                                                                                 |                                                                                                    |                                               |                        |                           |  |
|                         |                                                                                |                                                                                                 |                                                                                                    |                                               |                        |                           |  |
|                         | Pas foto (sesual pas foto (jazati) *                                           |                                                                                                 |                                                                                                    | -                                             |                        |                           |  |
|                         | CONTON PRO                                                                     | OPORSI UPLOAD P                                                                                 | 45 F010                                                                                            |                                               |                        |                           |  |
|                         |                                                                                | Foto party diaregent a<br>Baha minuta, itergent                                                 | dian digoratian antuk pendalatan<br>kelentuan sebagai beritut<br>sen, latar belakang berwante bite |                                               |                        |                           |  |
|                         | 7 1                                                                            | Wajah tarihiat jelas<br>kamara     Mata tarbaka dar 1     Preparal aujah 801                    | s, manghadap keun ka arah<br>bilak tertuhupi oleh armamen<br>1. dari pres Kolo                     |                                               |                        |                           |  |
|                         | Cantals property fats yang<br>BENAR                                            | <ul> <li>Begi teti tati, reen</li> <li>Regi percenpuer, m<br/>englit berjiffiah long</li> </ul> | i perenguar per verse grie bertan<br>generatur per verse grie bertan                               |                                               |                        |                           |  |
|                         |                                                                                |                                                                                                 |                                                                                                    |                                               |                        |                           |  |
|                         | File pas fete                                                                  |                                                                                                 |                                                                                                    |                                               |                        | ~                         |  |
|                         |                                                                                |                                                                                                 |                                                                                                    |                                               |                        |                           |  |
|                         |                                                                                |                                                                                                 | Un                                                                                                 | tõny                                          |                        |                           |  |
|                         |                                                                                |                                                                                                 | For<br>*374. '30<br>moxim                                                                          | enal<br>NGL " (DI)D<br>M DOWDR                |                        |                           |  |
|                         |                                                                                |                                                                                                 |                                                                                                    |                                               |                        |                           |  |
|                         |                                                                                |                                                                                                 |                                                                                                    |                                               |                        |                           |  |
|                         |                                                                                |                                                                                                 | Batal                                                                                              | Simpan                                        |                        |                           |  |
|                         |                                                                                |                                                                                                 |                                                                                                    |                                               |                        |                           |  |
|                         |                                                                                | lopingre livitus Sur                                                                            | en idareal ini-mita eiar ada                                                                       | entin                                         |                        |                           |  |

#### 1.1.1 Form Pendaftaran wisuda

 Mahasiswa wajib mengisi Alamat asal, Kode pos, Email pribadi (wajib gmail), dan Nomor Hp aktif (Whatsapp). Jika sudah terisi oleh mahasiswa, maka akan beralih ke pertanyaan. Mahasiswa akan menjawab pertanyaan yang dimana jawaban dari pertanyaan itu ada "Ya" dan "Tidak".

| JI, Kal                                                                                  |                                                                                                    |                                                                                                    |                                                                                                    |                                                        |                                                     |
|------------------------------------------------------------------------------------------|----------------------------------------------------------------------------------------------------|----------------------------------------------------------------------------------------------------|----------------------------------------------------------------------------------------------------|--------------------------------------------------------|-----------------------------------------------------|
|                                                                                          | liurang                                                                                                    |                                                                                                    |                                                                                                    |                                                        |                                                     |
| Atribu                                                                                   | ut wisuda (Toga, Samir, S<br>emic.uii.ac.id                                                                                                    | Slempang cumlaude) diam                                                                                                    | ibil di Direktorat Layanan Aki                                                                                                    | ademik sesuai jadwal yang a                            | ada di pengumuman wisuda di lama                    |
| Code pos                                                                                 | s •                                                                                                    | Email p                                                                                                    | ribadi (wajib gmail) *                                                                                                    | Nomor Hp ai                                            | tif (WhatsApp) *                                    |
| 1111                                                                                     |                                                                                                    | lisa(                                                                                                    | @gmail.com                                                                                                    | 0808080                                                | 8008                                                |
| Apakah<br>Ya<br>Apakah<br>Ya<br>Ya<br>Palih atri<br>Togo<br>No.<br>1<br>2<br>3<br>4<br>5 | Anda mahasiawa asingi<br>Titak<br>Anda mengkuti program<br>Titak<br>Anda menliki prestan<br>Titak<br>Anda menliki prestan<br>Titak<br>thut wisuda (* wajh, ** ti<br>p (Rp S0000)*<br>Titak<br>thut wisuda (* wajh, ** ti<br>p (Rp S0000)*<br>Size<br>S<br>M<br>L<br>J<br>XU.                                                                                                    | 1* 1 double degree UII? * selama kulah di UII? * idak wajtb) uring (Rp 1.200.000)*  Lebar bahu 45cm 50cm 50cm 50cm                                                                                                    | Leber dada<br>60cm<br>60cm<br>60cm<br>60cm<br>60cm                                                                                                    | Panjang lengan<br>50cm<br>50cm<br>50cm<br>50cm<br>50cm | Tinggi<br>100cm<br>110cm<br>115cm<br>120cm<br>125cm |
| 0                                                                                        | AAL                                                                                                    | Sucm                                                                                                    | 0.9CU)                                                                                                    | SUCH                                                   | 120cm                                               |
| Jkuran te                                                                                | oga *                                                                                                    |                                                                                                    |                                                                                                    |                                                        |                                                     |
| BCA<br>can bu                                                                            | uku tabungan / tangkapa                                                                                                    | 1234 n layar dari mobile bankin                                                                                                    | 423456<br>g (halaman identitas pemilik                                                                                                    | LISA ADF                                               | N YANTI                                             |
|                                                                                          |                                                                                                    |                                                                                                    | Unggah<br>Fornat<br>*30, 306 *306<br>maximi 50000                                                                                                    |                                                        |                                                     |
| Pas foto                                                                                 | o (sesuai pas foto ijazah)                                                                                                    | ) -                                                                                                    |                                                                                                    |                                                        |                                                     |
|                                                                                          | 00017011                                                                                                    |                                                                                                    |                                                                                                    |                                                        |                                                     |
|                                                                                          | Control proporti foto yang                                                                                                    | PROPOREI UPLOAD PAS FOTO<br>Extension<br>Toto pring discrepts halon diguna<br>bale installa, krangen krannen<br>in en statuska, krangen krannen<br>installa kranka krannen<br>Hatra kranka kranka kranka<br>Hatra kranka kranka kranka<br>Hatra kranka kranka<br>Hatra kranka kranka<br>Hatra kranka kranka<br>Hatra kranka kranka<br>Hatra kranka kranka<br>Hatra kranka kranka<br>Hatra kranka kranka<br>Hatra kranka kranka<br>Hatra kranka kranka<br>Hatra kranka kranka<br>Hatra kranka kranka<br>Hatra kranka kranka<br>Hatra kranka kranka<br>Hatra Kranka kranka<br>Hatra Kranka kranka<br>Hatra Kranka<br>Hatra Kranka<br>H | a na una da portectuarian<br>entregre a linear da como da como<br>que como de como da como da como<br>que como de como de como de como<br>de como de como de como de como<br>de como de como de como de como de como<br>de como de como de como de como de como<br>de como de como de como de como de como<br>de como de como de como de como de como de como<br>de como de como de como de como de como de como de como<br>de como de como de como de como de como de como de como de como<br>de como de como                                                                                                    |                                                        |                                                     |
| File pa                                                                                  | Control + proporti foto yang                                                                                                    | PROPOREI UPLOAD PAS FOTO<br>Stenage<br>Corport Groupshilden Gynate<br>- Ringhin Hellen Stenageshilden Gynate<br>- Ringhin Hellen Stenageshilden Stenageshilden<br>- Stenage Hellen Stenageshilden<br>- Stenage Hellen Stenageshilden<br>- Stenageshilden Stenageshilden<br>- Stenageshilden<br>- Stenageshilden<br>- Stenageshilden                                                                       | Ann until perstructur<br>entropys hereita<br>gebran be entropy<br>gebran be entropy<br>gebran be entropy<br>for<br>for<br>antio gebra berefan<br>in multiperson<br>en multiperson<br>en multiperson<br>en multiperson                                                                                                    |                                                        |                                                     |
| File pa                                                                                  | Control Program Control Program Control Progra | ROPORSI UPLOAD PLAS FOTO<br>Management<br>Participation of the strength of the strength of the strength<br>and the strength of the strength of the strength of the strength<br>and the strength of the strength of the                                                                                                    | Ann ortik pertinuten<br>stelage inner ander<br>brute stel<br>distant stelage<br>in anner geleg bereist<br>in anner geleg bereist |                                                        |                                                     |

 Untuk pertanyaan pertama jika mahasiswa menjawab dengan "Ya" maka mahasiswa wajib mengisikan field Asal Negara, namun jika mahasiswa menjawab dengan "Tidak" maka mahasiswa dapat beralih pertanyaan selanjutnya.

| Apakah Anda mahasiswa asing? * |   |
|--------------------------------|---|
| 💿 Ya 🔘 Tidak                   |   |
| Asal Negara *                  |   |
| Tuliskan text disini           | • |
|                                |   |

#### Gambar 1.4 Pertanyaan Pertama

3. Untuk pertanyaan kedua jika mahasiswa menjawab dengan "Ya" maka mahasiswa wajib mengisikan field Universitas mitra dan Tanggal lulus. Jika mahasiswa memilih Universitas mitra dengan isian "Lainnya" maka field Negara dan Nama gelar akan aktif dan mahasiswa wajib mengisikan field tersebut. Selanjutnya jika mahasiswa menjawab dengan "Tidak" maka mahasiswa dapat beralih pertanyaan selanjutnya.

|   | Apakah Anda mengikuti program double degree UII? *      Ya |                  |                      |               |  |  |  |
|---|------------------------------------------------------------|------------------|----------------------|---------------|--|--|--|
| 1 | Universitas mitra *                                        | Negara           | Nama gelar           | Tanggal lulus |  |  |  |
|   | - Pilih Universitas mitra - 🔹 🔻                            | - Pilih Negara - | - Pilih Nama gelar - | 15 Juli 2022  |  |  |  |
|   |                                                            |                  |                      |               |  |  |  |

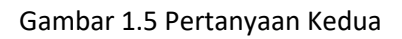

4. Untuk pertanyaan ketiga jika mahasiswa menjawab dengan "Ya" maka mahasiswa wajib mengisikan field Jenis prestasi, Nama Prestasi/Lomba/Kegiatan, Tanggal pelaksanaan, Tingkat, dan Capaian juara. Jika mahasiswa memilih Jenis prestasi dengan isian "Lainnya" maka field Jenis kejuaraan akan aktif dan mahasiswa wajib mengisikan field tersebut. Selanjutnya jika mahasiswa menjawab dengan "Tidak" maka mahasiswa dapat beralih pertanyaan selanjutnya.

#### Catatan : Mahasiswa hanya dapat mengisi 5 jenis prestasi saja

| pakah Anda memiliki prestasi selama kuliah di UII? *<br>) Ya O Tidak |                                    |
|----------------------------------------------------------------------|------------------------------------|
| Jenis prestasi *                                                     |                                    |
| Olahraga 🗸                                                           | Tuliskan jenis kejuaraannya disini |
| Nama Prestasi/Lomba/Kegiatan *                                       | Tanggal pelaksanaan *              |
| Lomba volly                                                          | 12 Februari 2023                   |
| Tingkat * Capaian juara *                                            |                                    |
| Nasional   Juara lainnya                                             | ▼ Tuliskan capaian juara disini    |

5. Selanjutnya, tersedia informasi mengenai ukuran toga agar mahasiswa dapat mengetahui ukuran yang sesuai sebelum memilihnya. Mahasiswa kemudian diminta untuk menentukan ukuran toga yang akan digunakan dengan mengisi field Ukuran Toga.

| Pil | Pilih atribut wisuda (* wajib, ** tidak wajib)    |       |            |            |                |        |  |  |  |
|-----|---------------------------------------------------|-------|------------|------------|----------------|--------|--|--|--|
| ~   | ✓ Toga (Rp 500.000)*                              |       |            |            |                |        |  |  |  |
| ~   | ☑ Biaya pelaksanaan wisuda luring (Rp 1.200.000)* |       |            |            |                |        |  |  |  |
|     |                                                   |       |            |            |                |        |  |  |  |
|     | No.                                               | Size  | Lebar bahu | Lebar dada | Panjang lengan | Tinggi |  |  |  |
|     | 1                                                 | S     | 45cm       | 60cm       | 50cm           | 100cm  |  |  |  |
|     |                                                   |       |            |            |                |        |  |  |  |
|     | 2                                                 | М     | 50cm       | 60cm       | 50cm           | 110cm  |  |  |  |
|     | 3                                                 | L     | 50cm       | 60cm       | 50cm           | 115cm  |  |  |  |
|     |                                                   |       |            |            |                |        |  |  |  |
|     | 4                                                 | XL    | 50cm       | 60cm       | 50cm           | 120cm  |  |  |  |
|     | -                                                 | 100   | 50         |            | 50             | 105    |  |  |  |
|     | 5                                                 | XXL   | 50cm       | 65CM       | 50cm           | 125cm  |  |  |  |
| IIk | uran te                                           | * בחת |            |            |                |        |  |  |  |
|     |                                                   | yya - |            |            |                |        |  |  |  |
|     | M                                                 |       |            |            |                | •      |  |  |  |
|     |                                                   |       |            |            |                |        |  |  |  |

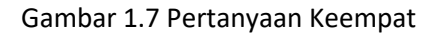

6. Kemudian mahasiswa akan memilih antara Beli toga atau Pinjam Toga. Jika mahasiswa memilih untuk Pinjam toga maka akan muncul field Nama bank, No rekening, Nama rekening, dan File scan buku tabungan (atau dapat berupa tangkapan layar dari mobile banking) yang wajib diisi oleh mahasiswa. Kemudian mahasiswa dapat mengunggah file pas foto, jika semua telah terisi maka mahasiswa dapat klik tombol "Simpan".

| Apablia dalaliti 14 (ellipat belas)                                                                                                    | hari setelah pelaksanaan wisuda toga belum dikembalika                                                                                                    | an, maka peserta wisuda dianggap membeli. |
|----------------------------------------------------------------------------------------------------|----------------------------------------------------------------------------------------------------|-------------------------------------------|
| formasi rekening tujuan pengen                                                                                                    | nbalian deposit toga (rekening pribadi / milih orang lain)                                                                                                    |                                           |
| ıma bank *                                                                                                    | No rekening *                                                                                                    | Nama rekening *                           |
| BCA                                                                                                    | ▼ 123423456                                                                                                    | LISA ADRI YANTI                           |
| an buku tabungan / tangkapan l                                                                                                    | layar dari mobile banking (halaman identitas pemilik reken                                                                                                    | ning) *                                   |
| 'ile scan buku tabungan                                                                                                    |                                                                                                    |                                           |
|                                                                                                    |                                                                                                    |                                           |
|                                                                                                    |                                                                                                    |                                           |
|                                                                                                    |                                                                                                    |                                           |
|                                                                                                    | Unggah                                                                                                    |                                           |
|                                                                                                    | Format                                                                                                    |                                           |
|                                                                                                    | ין אין, ייןאפא, ייבאיזען אין אין אין אין אין אין אין אין אין אי                                                                                                    |                                           |
|                                                                                                    |                                                                                                    |                                           |
|                                                                                                    |                                                                                                    |                                           |
|                                                                                                    |                                                                                                    |                                           |
|                                                                                                    |                                                                                                    |                                           |
| . (                                                                                                    |                                                                                                    |                                           |
| is foto (sesual pas foto ijazan) *                                                                                                    |                                                                                                    |                                           |
| is foto (sesuai pas foto ijazan) *                                                                                                    |                                                                                                    |                                           |
| IS TOTO (SESUAI PAS TOTO IJAZAN) *                                                                                                    | DPORSI UPLOAD PAS FOTO                                                                                                    |                                           |
| CONTOH PRO                                                                                                    | DPORSI UPLOAD PAS FOTO<br>Keterangan<br>Foto yang dinggah akan digunakan untuk pembuatan                                                                                                    |                                           |
| s toto (sesual pas toto ijazan) *                                                                                                    | DPORSI UPLOAD PAS FOTO<br>Keterangan<br>Foto yang dianggah akan digunakan untuk pembuatan<br>buku wisuda, dengan ketentuan sebagai berikut:<br>- Foto bervarna terbaru, latar belakang berwarna biru                                                                                                    |                                           |
| s toto (sesual pas toto ijazan) *<br>Contoh PRC                                                                                                    | DPORSI UPLOAD PAS FOTO<br>Keterangan<br>Foto yang diunggah akan digunakan untuk pembuatan<br>buku wikuda, dengan keterituan sebagai berikat:<br>- Foto berwaran terbaru, latar belakang berwarna biru<br>- Wajah serihat jelas, menghadap kuruk ka anh<br>kamena                                                                                                    |                                           |
| IS TOTO (SESUAI PAS TOTO IJAZAN)*                                                                                                    | DPORSI UPLOAD PAS FOTO<br>Keterangan<br>Foto yang diunggah akan digunakan untuk pembuatan<br>buku wisuda, dengan keterituan sebagai berikut:<br>• Futo benvarana terhara, Itata belakang berwarana biru<br>• Wajah terlihati jelaa, menghadap lurus ke arah<br>kamarea<br>Mata terbukud akn tidak terktupi oleh ornamen<br>• Proporsi wajah 80% dari area foto<br>Bagi laki-laki sengganakan jaa waran gelep berdasi                                                                                                    |                                           |
| Is roto (sesual pas roto ijazan)*<br>CONTOH PRO<br>Econtoh proceni foto yang                                                                                                    | DPORSI UPLOAD PAS FOTO<br>Keterangan<br>Foto yang diunggah akan digunakan untuk pembuatan<br>buku wisuda, dengan keterituan sebagai berikut:<br>* Foto berwarna terharu, Itata belakang berwarna biru<br>* Wajha terfiha jelas, menghada jurus ke arah<br>kamera<br>Mata terbuku dan tidak tertutuje leih ornamen<br>* Proporsi wajah 80% dari aree foto<br>Bagi laki-tak, menggunakan jas warna gelap berdasi<br>* Bagi perempuan, menggunakan jas warna gelap berdasi                                                                                                    |                                           |
| s toto (sesual pas toto ijazah)*<br>CONTOH PRO<br>Enter Proporal foto yang<br>BENAR                                                                                                    | DPORSI UPLOAD PAS FOTO<br>Keterangan<br>Foto yang diunggah akan digunakan untuk pembuatan<br>buku wisuda, dengan keterituan sebagai berikut:<br>• Foto berwarna terbaru, tatat belakang berwarna biru<br>• Wajah terfiha julas, menghdagh polyuru ke arah<br>kannera<br>• Mata terbakud an tidak tertutupi oleh ornamen<br>• Proporal wajah 80% dari area foto<br>I agal jaki -kat, mengganaban jas wat wa gelap berdati<br>• Bagi Jaki -tat, mengganaban jas wat wa gelap berdati<br>• wajib berjitbab bagi perempuan muslim                                                                                                    |                                           |
| s toto (sesual pas toto ijazah)*<br>CONTOH PRO<br>Example 2014<br>Controh proporsi foto yang<br>BENAR                                                                                                    | DPORSI UPLOAD PAS FOTO<br>Keterangan<br>Foto yang diunggah akan digunakan untuk pembuatan<br>buku wisuda, dengan keterituan sebagai beritu.<br>• Foto berwarna terbaru, latta belakang berwarna biru<br>• Wajah setimi Jaa, menghadap buru ka anah<br>kamere<br>• Mata terbaku dan tidak tertutupi oleh ornamen<br>• Mata terbaku, dan tidak tertutupi oleh ornamen<br>• Bagi baki-taki, mengganakan jas warna gelap berdasi<br>• Bagi perempua, mengganakan jas warna gelap dan<br>wajib berjitbab bagi perempuan muslim                                                                                                    |                                           |
| s toto (sesual pas toto ijazah) *<br>Control PRC<br>Events for the proposition of the proposition of the proposition of the proposition of the pas foto                                                                                                    | DPORSI UPLOAD PAS FOTO<br>Keterangan<br>Foto yang diunggah akan digunskan untuk pembuatan<br>baka wisuda, dengan keterituan sebagai berikut:<br>• Yoto berwarna terbanu, latar belakang berwarna biru<br>• Waja terbaha dan bidak terturuk yang<br>• Mata terbaha dan bidak terturuk yang<br>• Mata terbaha dan bidak terturuk yang<br>• Mata terbaha dan bidak terturuk yang<br>• Mata terbaha dan bidak terturuk yang<br>• Mata terbaha dan bidak terturuk yang<br>• Mata terbaha dan bidak terturuk yang<br>• Mata terbaha dan bidak terturuk yang<br>• Mata terbaha dan bidak terturuk yang<br>• Mata terbaha dan pengunakan jas warna gelap berdasi<br>• Bagi berjibab bagi perempuan muslim                                                                                                    |                                           |
| s toto (sesual pas toto ijazah) *<br>Controh PRC<br>Events foto yang<br>BENAR                                                                                                    | DPORSI UPLOAD PAS FOTO<br>Keterangan<br>Foto syng dunggah akan digunakan untuk pembuatan<br>buku wisuda, dengan ketentuan sebagai berikat:<br>• Foto berwarna terbaru, latar belakang berwarna biru<br>• Migal serihat jelaa, menghadap kuruk ke anh<br>• Migal serihat akan didak erturgul elek oraanen<br>• Proporsi wajah 80% dari area foto<br>Bagi akai-taka no didak erturgal se warna gelap berdasi<br>• Bagi perempuan, menggunakan jas warna gelap dan<br>wajib berjibab bagi perempuan muslim                                                                                                    |                                           |
| s toto (sesual pas toto ijazah) *<br>CONTOH PRO<br>Events for the properties of the page of the page of the | DPORSI UPLOAD PAS FOTO<br>Exterangan<br>Foto syng duruggah akan digunakan untuk pembuatan<br>buku wisuda, dengan ketentuan sebagai berikat:<br>• Foto benvarana terhara, letar belalang berwarna biru<br>• Wajah terlika dan tidak erturugi olek ornamen<br>• Proporsi wajah 80% dari area foto<br>Bagi jaki-akan di dak erturugi olek ornamen<br>• Bagi jaki akan di dak erturugi olek ornamen<br>• Bagi jaki akan di dak erturugi olek ornamen<br>• Bagi jaki akan di dak erturugi as warna gelap berdasi<br>• Bagi perempuan, menggunakan jas warna gelap dan<br>wajib berjibab bagi perempuan muslim                                                                                                    |                                           |
| Is roto (sesual pas roto ijazah) *<br>CONTOH PRO<br>Eventor proporti foto yang<br>EENAR                                                                                                    | DOCISI UPLOAD PAS FOTO<br>Merana<br>Torga dunggah akan digunakan untuk pembutan<br>buk usukut, denga aktertuan usebagai berikut:<br>• Ato berovaran terkara, Itaka belakang berupatan beru<br>taka berupatan kentuk untuk pembutan<br>• Ato berupatan kentuk untuk pembutan<br>• Ato berupatan di diak terkupai oleh ornamen<br>• Digu bak dah diak terkupai oleh ornamen<br>• Digu bak dah diak terkupai oleh ornamen<br>• Digu bak dah diak terkupai oleh ornamen<br>• Digu bak dah diak terkupai oleh ornamen<br>• Digu bak dah diak terkupai oleh ornamen<br>• Digu bak dah diak terkupai oleh ornamen<br>• Digu bak dah diak terkupai oleh ornamen<br>• Digu bak dah diak terkupai oleh ornamen<br>• Digu bak dah diak terkupai oleh ornamen<br>• Digu bak dah diak terkupai oleh ornamen<br>• Digu bak dah diak terkupai oleh ornamen<br>• Digu bak dah diak terkupai oleh ornamen<br>• Digu bak dah diak terkupai oleh ornamen<br>• Digu bak diak terkupai oleh ornamen<br>• Digu bak di                                                                                                    |                                           |
| s toto (sesual pas toto ijazah) *<br>CONTOH PRO<br>Contoh proporal foto yang<br>EENAR                                                                                                    | DPORSI UPLOAD PAS FOTO<br>Meranga<br>Toto yang diunggah akan digunakan untuk pembuatan<br>buku visuda, dengana ketertuan asebagai berikut:<br>• Stoto hervarna terharu, Itata belakang berwarna bita<br>• Wajha terhang Jalan, menghadap huruk as ana<br>• Mata terbuka dan tidak terturju joleh ornamen<br>• Digu jaki aka, menggunakan jas warna gelap pertasi<br>• Bagi jaki akang menggunakan jas warna gelap pertasi<br>• Bagi perempuan, menggunakan jas warna gelap dan<br>wajho berjitoba bagi perempuan muslim                                                                                                    |                                           |
| Is roto (sesual pas roto ijazah) *<br>CONTOH PRO<br>Contoh proporal foto yang<br>EINAR                                                                                                    | DPORSI UPLOAD PAS FOTO<br>Merangan<br>Toto yang diunggah akan digunakan untuk pembuatan<br>buku visuda, dengana ketertuan sebagai berikut:<br>• Stob berwarna terhan, Itata belakang berwarna bita<br>Wagha terhina juan, menghada jurus ke anah<br>Mata terbuka dan tidak terturju oleh ornamen<br>• Proporti wajah 80% dari ares foto<br>Bagi laki akat, menggunakan jas warna gelap berdasi<br>• Bagi laki akat, menggunakan jas warna gelap berdasi<br>• Bagi laki akat, menggunakan jas warna gelap berdasi<br>• Bagi laki akat, menggunakan jas warna gelap berdasi<br>• Bagi bengtibah bagi perempuan multim<br>Unggah                                                                                                    |                                           |
| s toto (sesual pas toto ijazah) *<br>CONTOH PRO<br>Contoh proporsi foto yang<br>BENAR<br>File pas foto                                                                                                    | DPORSI UPLOAD PAS FOTO<br>Merangan<br>Toto yang diunggah akan digunakan untuk pembuatan<br>buku wisuda, dengana ketertuan sebagai beriku:<br>• Foto berwarna terkan, taka belakang berwara bisu<br>Wajha terliha jean, menghadpa jean wang asiga pengan<br>Mata terkaka dan tidak tertutugi oleh omanen<br>• Progoni wajah 80% dari aree foto<br>Bagi laki akang berginakan jea wang asiga pengan<br>segi penempuan, mengganakan jea wang asiga pengan<br>mengganakan jea wang asiga pengan<br>wajha bergihah bagi perempuan muslim<br>Unggah                                                                                                    |                                           |
| IS TOTO (SESUAI PAS TOTO IJAZAN) *<br>CONTOH PRO<br>Controh proporsi foto yang<br>Controh proporsi foto yang                                                                                                    | DPORSI UPLOAD PAS FOTO<br>Merangan<br>Toto yang diunggah akan digunakan untuk pembuatan<br>buku wisuda, dengaa keterituan sebagai berikat:<br>• Foto berwarna terbaru, tatat belakang berwara ber<br>Wajah setimb juas, menghadga boyura ke arah<br>Mata terbaku dan tidak tertutugi oleh ornanen<br>• Digu jalawing, menghadga bayas wersia gelop dan<br>Mata terbaku dan tidak set stolo<br>1991 jalawing, menghadga bayas wersia gelop dan<br>wejib berjibab bagi perempuan muslim<br>Mungah<br>Mungah<br>Mun |                                           |

Gambar 1.8 Tampilan Memilih Pinjam Toga

7. Namun jika mahasiswa memilih untuk Beli toga maka langsung saja dapat mengunggah file pas foto. Jika semua telah terisi maka mahasiswa dapat klik tombol **"Simpan".** 

| Beli toga                                                                                                    |
|----------------------------------------------------------------------------------------------------|
| O Pinjam toga                                                                                                    |
| Pas foto (sesuai pas foto ijazah) *                                                                                                    |
|                                                                                                    |
| CONTOH PROPORSI UPLOAD PAS FOTO                                                                                                    |
| Foto yang diunggah akan digunakan untuk pembuatan<br>buku wisuda, dengan ketentuan sebagai berikut:<br>- Foto berwarna terbaru, latar belakang berwarna biru<br>- Wajah terlihat jelas, menghadap lurus ke arah<br>kamera<br>- Mata terbuka dan tidak tertutupi oleh ornamen<br>- Proporsi wajah 80% dari area foto<br>- Bagi jeremguan, menggunakan jas warna gelap berdasi<br>- Bagi permujan, menggunakan jas warna gelap berdasi |
| Contoh proporsi foto yang wajib berjilbab bagi perempuan muslim<br>BENAR                                                                                                    |
|                                                                                                    |
| File pas foto     V                                                                                                    |
| ,                                                                                                    |
|                                                                                                    |
| Unggah                                                                                                    |
| Format<br>* ing *ing a pag                                                                                                    |
| maximal 500KB                                                                                                    |
|                                                                                                    |
| ··                                                                                                    |
|                                                                                                    |
|                                                                                                    |
| Batal Simpan                                                                                                    |

Gambar 1.9 Tampilan Memilih Beli Toga

- 8. Kemudian data tersebut akan masuk ke tahapan verifikasi. Tahapan ini akan diverifikasi oleh petugas. Petugas akan memberikan catatan jika ada yang perlu diperbaiki oleh mahasiswa.
- 9. Apabila disetujui, pendaftar dapat melakukan tahapan selanjutnya yaitu melakukan pembayaran tagihan dan cetak bukti pendaftaran.
- 10. Setelah pembayaran, pendaftar mencetak bukti pembelian/ peminjaman toga.
- 11. Jika sudah maka pendaftaran wisuda telah berhasil.

## 1.2. Perbaikan Pendaftaran Wisuda

Perbaikan dalam proses pendaftaran wisuda dapat dilakukan apabila pengajuan mendapatkan status "**Perlu Perbaikan**" akibat kemungkinan adanya kesalahan dalam pengisian data. Untuk melihat catatan perbaikan yang diberikan oleh Petugas Verifikator, mahasiswa dapat mengakses bagian *info box* yang terletak di bagian atas halaman. Mahasiswa yang memperoleh status "Perlu Perbaikan" diwajibkan untuk melaksanakan langkahlangkah berikut:

- 1. Mahasiswa masuk ke sistem dan memilih menu Pendaftaran wisuda.
- 2. Pada halaman tersebut, klik tombol "Perbaikan" untuk memulai proses perbaikan.

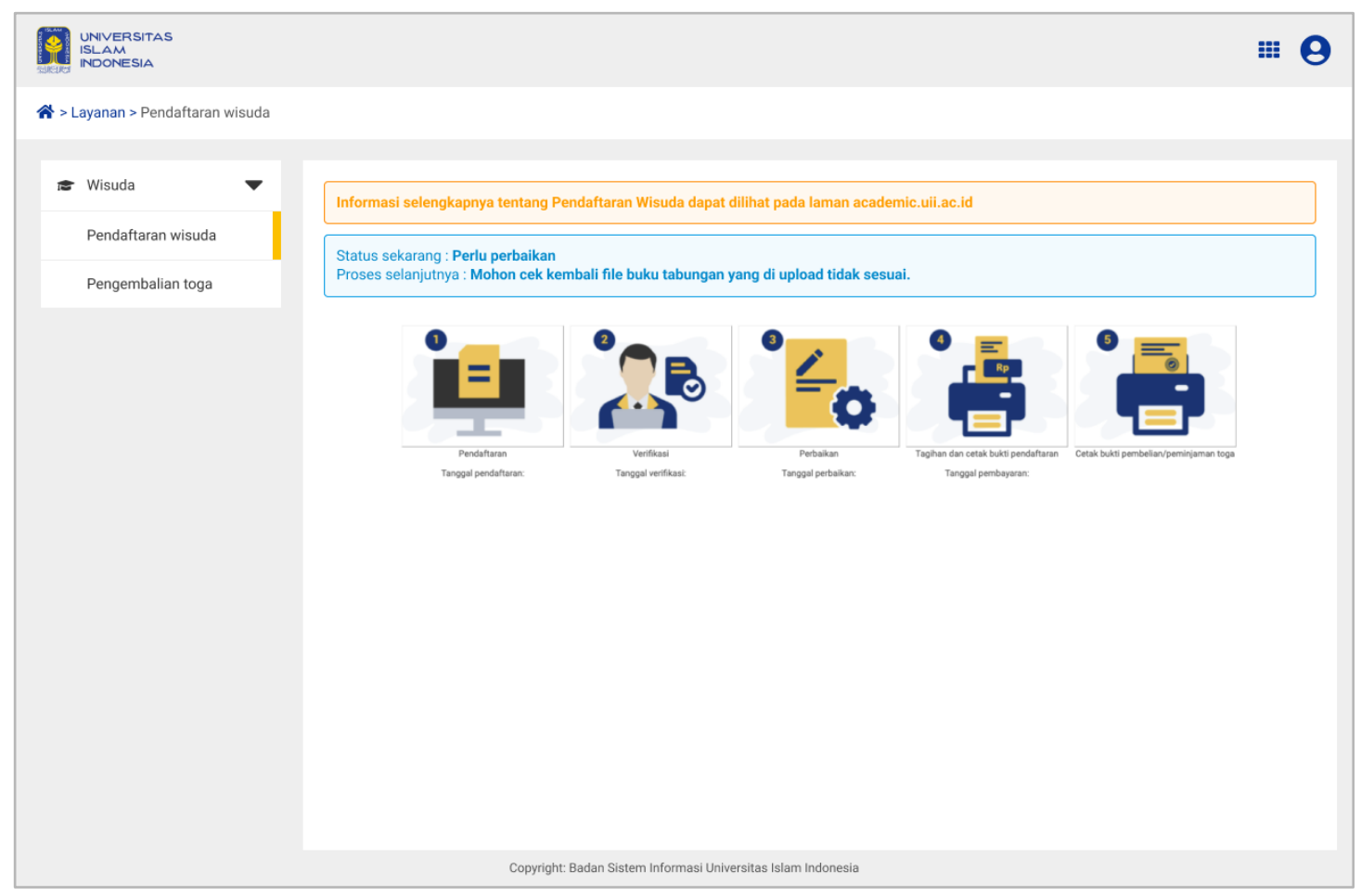

Gambar 1.10 Halaman Awal Pendaftaran Wisuda dengan status Perlu Perbaikan

- 3. Setelah itu, akan muncul tampilan form pendaftaran wisuda, yang sebelumnya sudah pernah diisi.
- 4. Mahasiswa dapat melakukan pembetulan data yang salah sesuai dengan instruksi yang diberikan oleh verifikator.
- 5. Jika telah melakukan pembetulan data, Mahasiswa dapat mengajukan kembali untuk proses verifikasi ulang dengan cara klik simpan.
- 6. Petugas akan melakukan verifikasi ulang terhadap data yang telah diperbaiki.
- 7. Apabila disetujui, pendaftar dapat melakukan tahapan selanjutnya yaitu melakukan pembayaran tagihan dan cetak bukti pendaftaran.
- 8. Setelah pembayaran, pendaftar mencetak bukti pembelian/ peminjaman toga.
- 9. Jika sudah maka pendaftaran wisuda telah berhasil.

**Catatan :** Jika mahasiswa melakukan perbaikan pada bagian unggah gambar, mahasiswa tersebut harus menghapus gambar terlebih dahulu dengan klik icon X yang terletak di bagian bawah kemudian mahasiswa dapat mengunggah ulang.

## 1.3. Detail Pendaftaran Wisuda

Mahasiswa dapat melihat detail yang sudah tersimpan tadi dengan cara klik tahapan "Pendaftaran" seperti pada gambar 1.11.

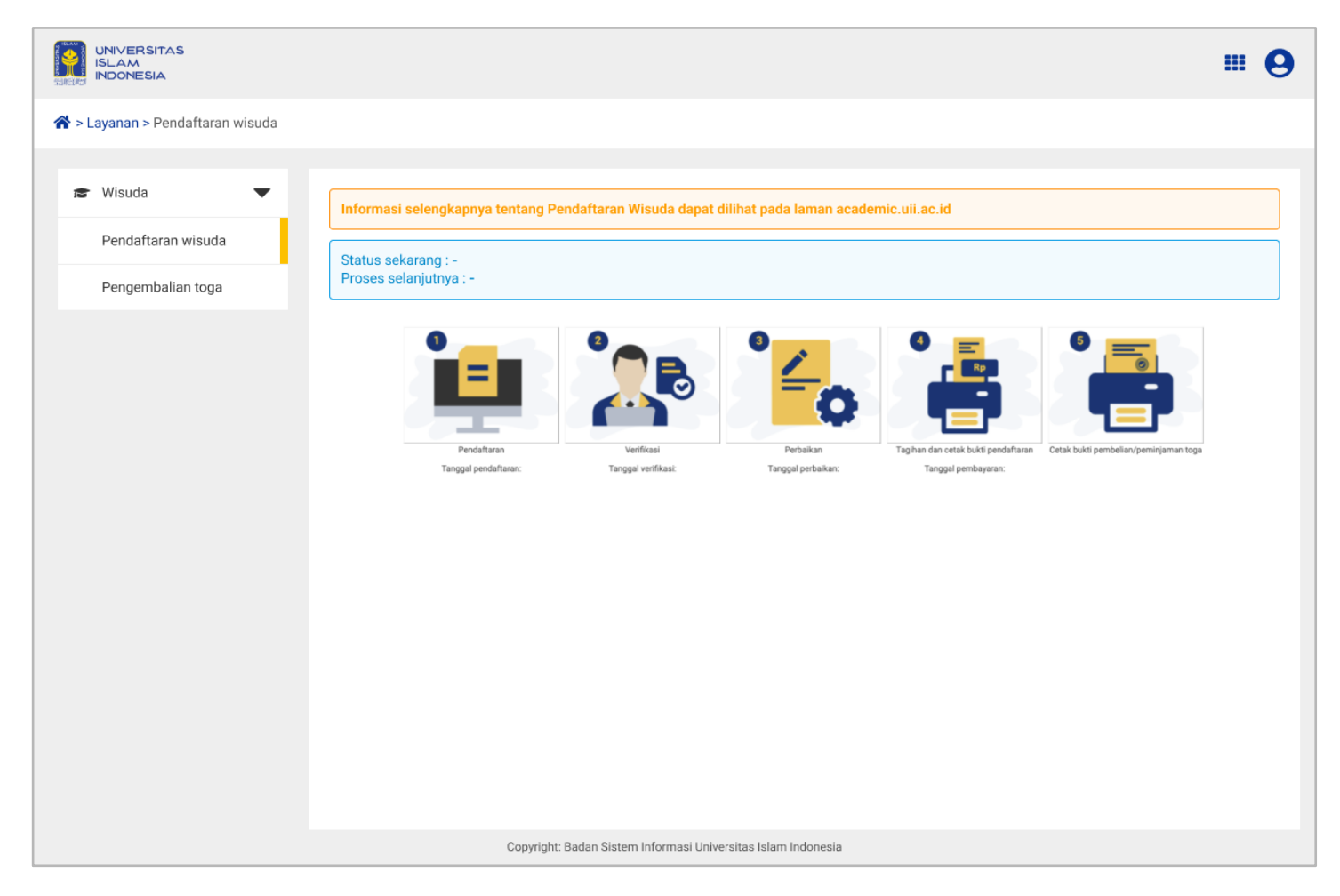

Gambar 1.11 Halaman Awal Pendaftaran Wisuda

Selanjutnya tampilan halaman detail yang bisa dilihat oleh mahasiswa.

| anvasorras<br>B. Anv<br>Pozentia |                                              |                                                                                                    |                                 |                                                                                                    |                  | s 🕫 🗊 -                                                                                                    |  |  |
|----------------------------------|----------------------------------------------|----------------------------------------------------------------------------------------------------|---------------------------------|----------------------------------------------------------------------------------------------------|------------------|----------------------------------------------------------------------------------------------------|--|--|
| R > Layanen > Pengajuan          |                                              |                                                                                                    |                                 |                                                                                                    |                  |                                                                                                    |  |  |
| 🖝 Hauda 👻                        | Danstellaran winada                          |                                                                                                    |                                 |                                                                                                    |                  |                                                                                                    |  |  |
| Pentaltaran wooda                |                                              |                                                                                                    |                                 | 10000000000                                                                                                    |                  |                                                                                                    |  |  |
| Pergembolian toga                | 1015/2024 semester 2 periode 2               |                                                                                                    | 30 November 2024                |                                                                                                    |                  |                                                                                                    |  |  |
|                                  | NW Phone Induk Velantine                     |                                                                                                    | Marra                           |                                                                                                    |                  |                                                                                                    |  |  |
|                                  | 36914019                                     |                                                                                                    |                                 | LISA ADRI VANTI                                                                                                    |                  |                                                                                                    |  |  |
|                                  | Tempat/ Innggal later                        |                                                                                                    |                                 |                                                                                                    |                  |                                                                                                    |  |  |
|                                  | YOGYAKARTA                                   |                                                                                                    |                                 | 3 Februari 1993                                                                                                    |                  |                                                                                                    |  |  |
|                                  | Paladas                                      |                                                                                                    | Program shall                   |                                                                                                    | 111              |                                                                                                    |  |  |
|                                  | Barra & Diprortika                           |                                                                                                    | Nanspersen.                     |                                                                                                    | 4.0              |                                                                                                    |  |  |
|                                  | Yahan ali adavridi kalas                     |                                                                                                    | Serverier bilar                 |                                                                                                    | Penolel          |                                                                                                    |  |  |
|                                  | 2821/2022                                    |                                                                                                    | 1                               |                                                                                                    | .1               |                                                                                                    |  |  |
|                                  | Autor lagan airtin "                         |                                                                                                    |                                 |                                                                                                    |                  |                                                                                                    |  |  |
|                                  | Yem pice                                     |                                                                                                    |                                 |                                                                                                    |                  |                                                                                                    |  |  |
|                                  | Prodicat Relationshi                         |                                                                                                    |                                 | Tengpit kési                                                                                                    |                  |                                                                                                    |  |  |
|                                  |                                              |                                                                                                    |                                 | a militaria barra                                                                                                    |                  |                                                                                                    |  |  |
|                                  | JI, Kallarang                                | ev, itosan, totaries                                                                                            | er, bouaroator, kangarer,       | fallen and a second second s                                                                                                    |                  |                                                                                                    |  |  |
|                                  | Authoritationale Phone Parent Ph             | in the second second second second second second second second second second second second second second second | and manufacture of Wandshine    | d Comment Physics and American                                                                                                    | a line hand some | the sets of a supervision set of the sets of                                                                                                    |  |  |
|                                  | academic uit oo id                           |                                                                                                    |                                 |                                                                                                    | . perset per     |                                                                                                    |  |  |
|                                  | Kada gan                                     |                                                                                                    | Bred priced (walk pro           | 41                                                                                                    | Harry H          | er ekste (Whostonlage)                                                                                                    |  |  |
|                                  |                                              |                                                                                                    | mapyration                      |                                                                                                    |                  | - Inner                                                                                                    |  |  |
|                                  | Apanan Anda mahasiska asing?<br>🛞 Ya 📄 Tidan |                                                                                                    |                                 |                                                                                                    |                  |                                                                                                    |  |  |
|                                  | And Segree                                   |                                                                                                    |                                 |                                                                                                    |                  |                                                                                                    |  |  |
|                                  | Mateyon                                      |                                                                                                    |                                 |                                                                                                    |                  |                                                                                                    |  |  |
|                                  | Asakah Anda mengikut program                 | i duvilile deproe o                                                                                             | 10°*                            |                                                                                                    |                  |                                                                                                    |  |  |
|                                  | Universities rolline                         | Hapen                                                                                                    |                                 | Mere geler                                                                                                    |                  | Tempelladas                                                                                                    |  |  |
|                                  | Youngsan University                          | Korea Se                                                                                                    | elatan                          | Legium Mogister S                                                                                                    | 1MI              | 14 348 2822                                                                                                    |  |  |
|                                  | Apakah Anda meniliki prezissi s              | elema kultah di S                                                                                               | 107 × .                         |                                                                                                    |                  |                                                                                                    |  |  |
|                                  | Internation                                  |                                                                                                    |                                 |                                                                                                    |                  |                                                                                                    |  |  |
|                                  | Outrage                                      |                                                                                                    |                                 |                                                                                                    |                  |                                                                                                    |  |  |
|                                  | Namo Prestala/LombarRegiston                 |                                                                                                    |                                 | Tinggit petistasaan*                                                                                                    |                  |                                                                                                    |  |  |
|                                  | Lawrine willy                                |                                                                                                    | finite and                      | 12.Februari 2023                                                                                                    |                  |                                                                                                    |  |  |
|                                  | Powinsi                                      |                                                                                                    | June 7                          |                                                                                                    |                  |                                                                                                    |  |  |
|                                  |                                              |                                                                                                    |                                 |                                                                                                    |                  |                                                                                                    |  |  |
|                                  | Anal pressai                                 |                                                                                                    |                                 |                                                                                                    |                  |                                                                                                    |  |  |
|                                  | Yearse President/Combel Tegener              |                                                                                                    |                                 | Tenggal pelakaanaan                                                                                                    |                  |                                                                                                    |  |  |
|                                  | Сактора прамуні                              |                                                                                                    |                                 | 13.Januari 2023                                                                                                    |                  |                                                                                                    |  |  |
|                                  | Tingket                                      |                                                                                                    | Capitripers                     |                                                                                                    |                  |                                                                                                    |  |  |
|                                  | Numer                                        |                                                                                                    | Juana Lierenya                  |                                                                                                    | tourts           | m 2                                                                                                    |  |  |
|                                  | Toga (Rp 100.000)*                           |                                                                                                    |                                 |                                                                                                    |                  |                                                                                                    |  |  |
|                                  | Ukryentep                                    | and the course                                                                                                  |                                 |                                                                                                    |                  |                                                                                                    |  |  |
|                                  | м                                            |                                                                                                    |                                 |                                                                                                    |                  |                                                                                                    |  |  |
|                                  | 🗇 tieti taga                                 |                                                                                                    |                                 |                                                                                                    |                  |                                                                                                    |  |  |
|                                  | (e) Pirjam toge                              |                                                                                                    |                                 |                                                                                                    |                  |                                                                                                    |  |  |
|                                  | Apolitie datare 14 (errepat belas            | i) hari setalah pe                                                                                              | elaksansian wisiotte togo       | belan ditembelikan, mak                                                                                                    | a peovertia lui  | inds danggap mental,                                                                                                    |  |  |
|                                  | Nerry here                                   | rypartar beparet                                                                                                | Ter mining                      | 7 millionaning lang                                                                                                    | Bartarei         | aning .                                                                                                    |  |  |
|                                  | BCA                                          |                                                                                                    | 125429458                       |                                                                                                    | LEAD             | NDRU YANTU                                                                                                    |  |  |
|                                  | File scan buku tabungan                      |                                                                                                    |                                 |                                                                                                    |                  |                                                                                                    |  |  |
|                                  |                                              |                                                                                                    |                                 |                                                                                                    |                  |                                                                                                    |  |  |
|                                  |                                              | A Property of the                                                                                               |                                 | AB 66314                                                                                                    | 1.5              |                                                                                                    |  |  |
|                                  | 1                                            |                                                                                                    |                                 | A No. of Concession, Specific Street, Specific Street, Sp | al brock al      | 115                                                                                                    |  |  |
|                                  |                                              | and a for statement of                                                                                          |                                 | mandu                                                                                                    | -                | CHECKLORE & CHECKLORE & CHECKL |  |  |
|                                  | 850                                          |                                                                                                    |                                 | Annual Annual Property                                                                                                    | tes-             |                                                                                                    |  |  |
|                                  | 100                                          |                                                                                                    |                                 | Co.in                                                                                                    |                  |                                                                                                    |  |  |
|                                  |                                              |                                                                                                    |                                 |                                                                                                    |                  |                                                                                                    |  |  |
|                                  |                                              |                                                                                                    |                                 |                                                                                                    |                  |                                                                                                    |  |  |
|                                  | File pas feto                                |                                                                                                    |                                 |                                                                                                    |                  | ~                                                                                                    |  |  |
|                                  | 0                                            |                                                                                                    |                                 |                                                                                                    |                  |                                                                                                    |  |  |
|                                  | 1                                            |                                                                                                    |                                 |                                                                                                    |                  |                                                                                                    |  |  |
|                                  | 1                                            |                                                                                                    |                                 |                                                                                                    |                  |                                                                                                    |  |  |
|                                  | 124                                          |                                                                                                    |                                 |                                                                                                    |                  |                                                                                                    |  |  |
|                                  |                                              |                                                                                                    |                                 |                                                                                                    |                  |                                                                                                    |  |  |
|                                  |                                              |                                                                                                    |                                 | Kernibali                                                                                                    |                  |                                                                                                    |  |  |
|                                  |                                              |                                                                                                    | 1.12                            |                                                                                                    |                  |                                                                                                    |  |  |
|                                  |                                              | line of the                                                                                                    |                                 | -                                                                                                    |                  |                                                                                                    |  |  |
|                                  |                                              | Capital Same In                                                                                                 | and the same diversities of the |                                                                                                    |                  |                                                                                                    |  |  |

Gambar 1.12 Halaman Detail Pendaftaran Wisuda

Demikianlah manual **UIILayanan - Pendaftaran wisuda.** Kami berharap dengan fitur ini dapat memberikan kemudahan pada Mahasiswa dalam proses pendaftaran wisuda dengan lebih efisien.

Terima kasih atas waktu dan perhatiannya.

#### Wassalamualaikum warahmatullahi wabarakatuh